# IDO-EVB3566-V1 Android使用手册

#### 1 硬件资源概况

2 功能测试及接口使用方法

- 2.1 Ethernet
- 2.2 WIFI
- 2.3 Bluetooth
- 2.4 串口
- 2.5 耳机/喇叭

2.6 MIC

2.7 RTC

2.8 USB

2.9 TF Card

2.10 扩展IO

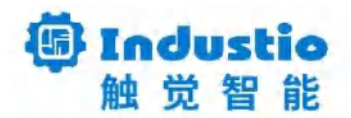

# IDO-EVB3566-V1

Android使用手册

## 深圳触觉智能科技有限公司

www.industio.cn

#### 文档修订历史

| 版本   | PCBA版<br>本 | 修订内容 | 修订  | 审核  | 日期         |
|------|------------|------|-----|-----|------------|
| V1.0 | V1B        | 创建文档 | HJT | IDO | 2024/07/18 |

1 硬件资源概况

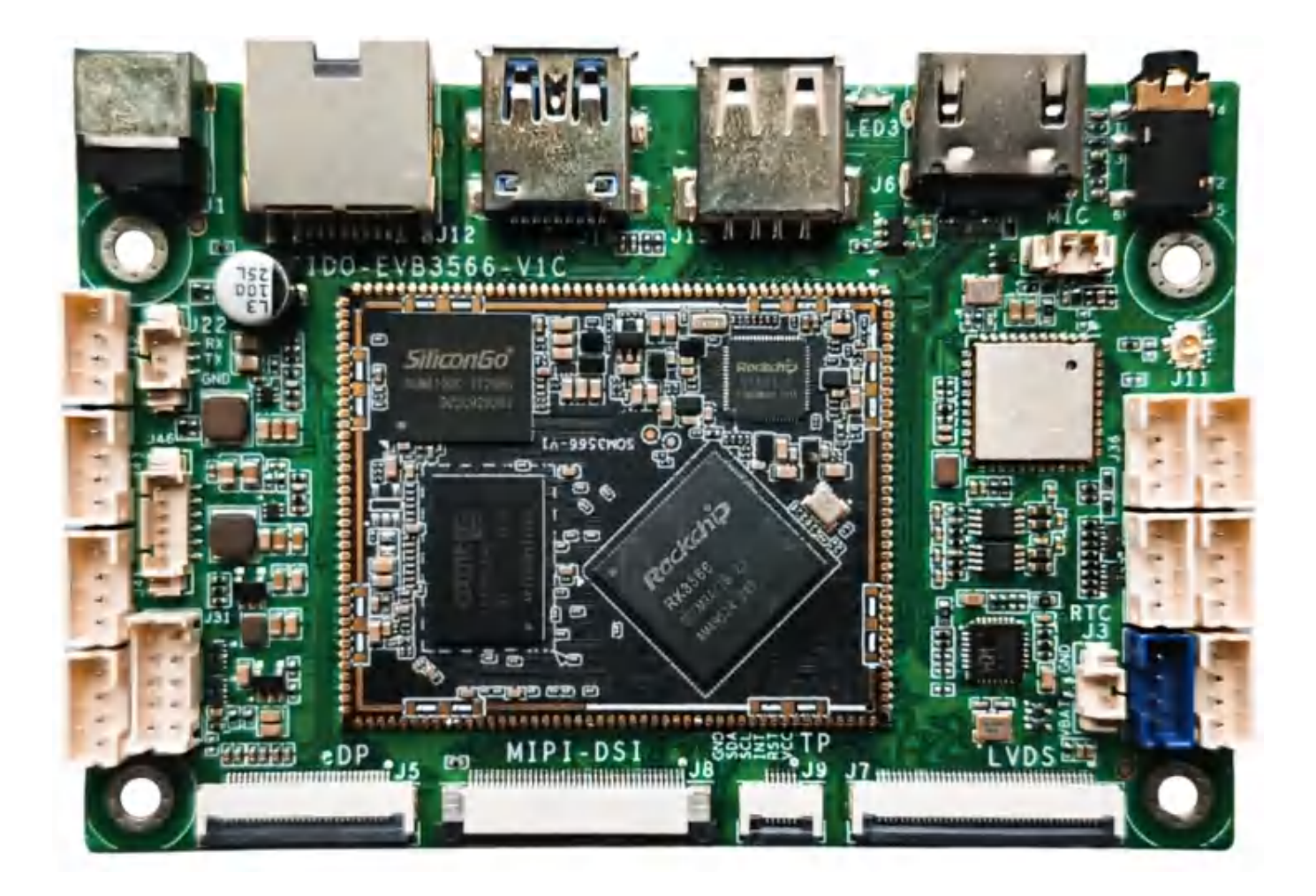

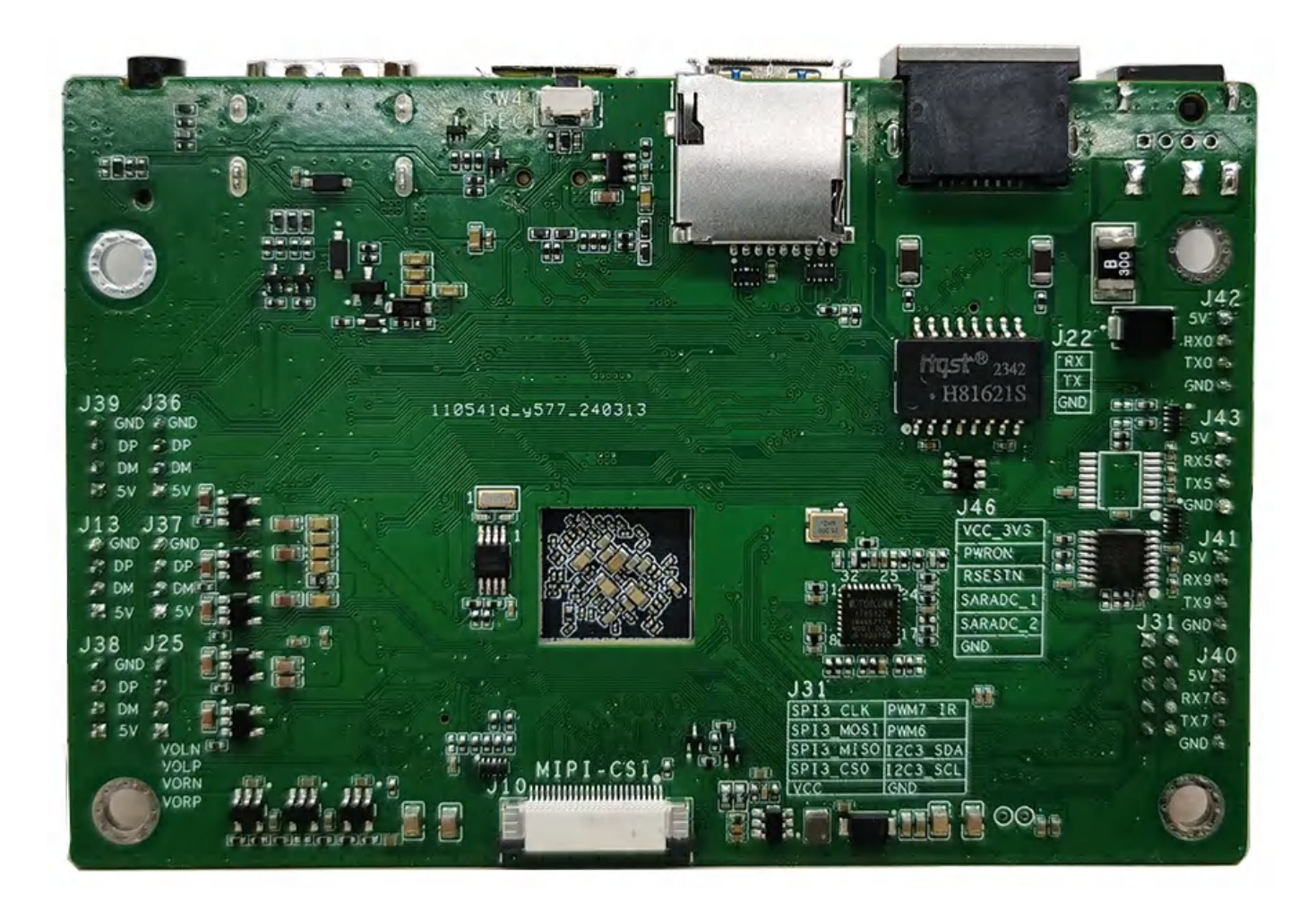

- 2 功能测试及接口使用方法
- 2.1 Ethernet

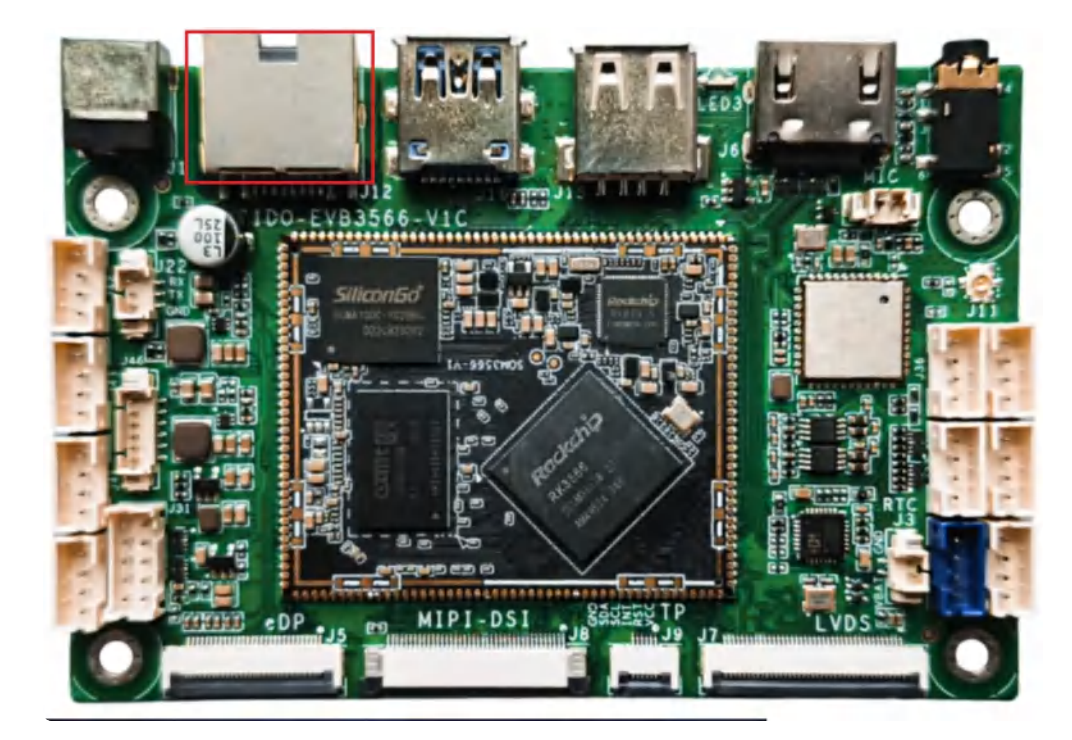

主板有一路百兆以太网接口,设备节点为eth0,以太网接口默认支持DHCP,只需要将以太网接口连接路由器即可为主板动态分配 IP 地址,如下图所示:

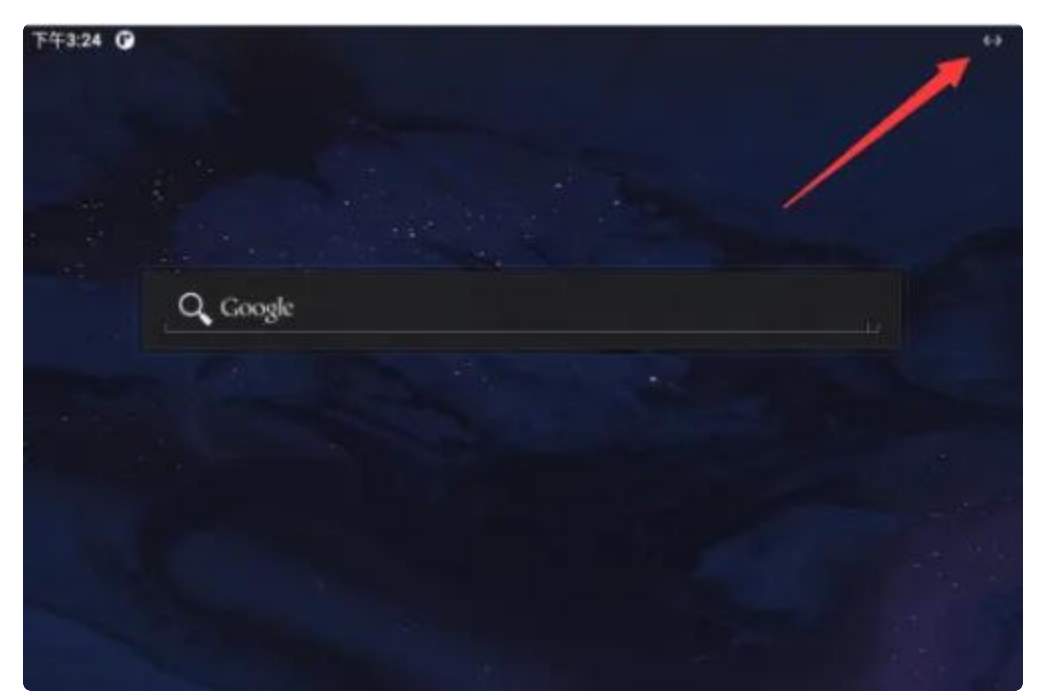

1. 查看MAC地址, 命令如下:

```
Shell
```

| 1<br>2 | rk3566_r:<br>eth0<br>c-dwmac | / # ifconfig eth0<br>Link encap:Ethernet HWaddr 52:fb:72:2a:b7:2d Driver rk_gma |
|--------|------------------------------|---------------------------------------------------------------------------------|
| 3      | e uwinde                     | inet addr:192.168.0.50 Bcast:192.168.0.255 Mask:255.255.25                      |
|        | 5.0                          |                                                                                 |
| 4      |                              | inet6 addr: fe80::aab2:6b36:9247:3e2b/64 Scope: Link                            |
| 5      |                              | UP BROADCAST RUNNING MULTICAST MTU:1500 Metric:1                                |
| 6      |                              | RX packets:67 errors:0 dropped:0 overruns:0 frame:0                             |
| 7      |                              | TX packets:18 errors:0 dropped:0 overruns:0 carrier:0                           |
| 8      |                              | collisions:0 txqueuelen:1000                                                    |
| 9      |                              | RX bytes:11819 TX bytes:1960                                                    |
| 10     |                              | Interrupt:40                                                                    |
|        |                              |                                                                                 |

如上所示,网口MAC地址为 52:fb:72:2a:b7:2d

2. 测试与局域网内的设备可以相互通信,使用局域网内的设备ping主板的ip地址,保证两者能够正常通信,命令如下:

| • |                                                                | Shell |
|---|----------------------------------------------------------------|-------|
| 1 | \$ ping 192.168.0.50                                           |       |
| 2 | PING <b>192.</b> 168.0.50 (192.168.0.50) 56(84) bytes of data. |       |
| 3 | 64 bytes from 192.168.0.50: icmp_seq=1 ttl=64 time=1.86 ms     |       |
| 4 | 64 bytes from 192.168.0.50: icmp_seq=2 ttl=64 time=1.03 ms     |       |
| 5 | 64 bytes from 192.168.0.50: icmp_seq=3 ttl=64 time=0.769 ms    |       |

#### 2.2 WIFI

红框:wifi/蓝牙天线接口,黄框:wifi/蓝牙模块,如下图所示:

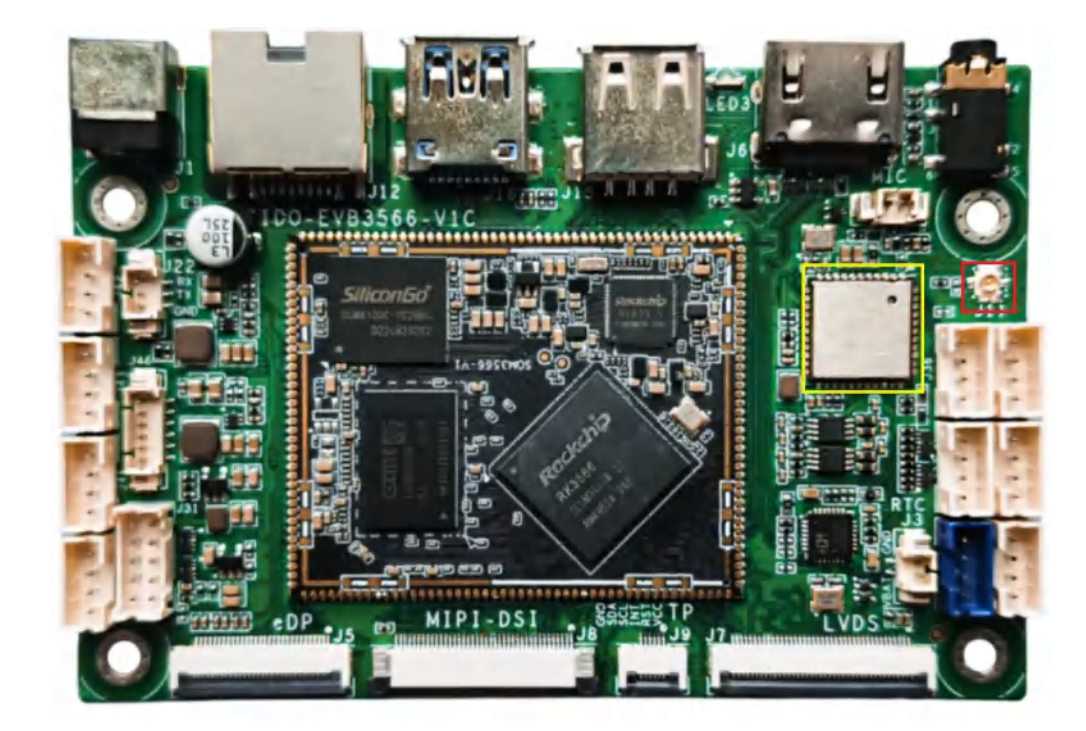

使用wifi蓝牙时,连接天线可获得良好的信号,菜单栏界面点击【设置】->【网络和互联网】-> 【WIFI】选择需连接的WIFI名称,输入对应密码即可连接成功,如下图所示:

| 1724 | 00                              |     |      |   |          |
|------|---------------------------------|-----|------|---|----------|
| ÷    | WLAN                            |     |      |   | ٩        |
|      | @ITI WLAN                       |     |      |   | •        |
| ٠    | HIMIFL 19086A                   |     |      |   | ۵        |
| φ    | tenda                           |     |      |   | 6        |
| Ŷ    | WTAN-WITT                       |     |      |   | â        |
| φ    | HONOR 30 Like                   |     |      |   | ۵        |
| Ŷ    | HP-Print c2/Lanet Pro MFP       |     |      |   | ۵        |
| Ŷ    | esp32zhou                       |     |      |   | 6        |
| φ    | kelij                           |     |      |   | <b>6</b> |
| +    | (6.52 <b>月</b> )時               |     |      |   | 17       |
|      | WLAN 编程设置<br>Filledal Fill WLAN |     |      |   |          |
|      | P-16-0201084A                   |     |      |   |          |
|      | 1-100                           |     |      |   |          |
|      | Wiley G B THE                   |     |      |   |          |
|      |                                 |     |      |   |          |
|      |                                 |     |      |   |          |
|      |                                 |     |      |   |          |
|      |                                 |     |      |   |          |
|      |                                 |     |      |   |          |
|      |                                 | + + | <br> | 9 |          |

#### 2.3 Bluetooth

菜单栏界面点击【已连接的设备】->【与新设备配对】,即可扫描到附近的蓝牙设备,选择需要连接的设备即可根据配对信息进行连接,如下图所示:

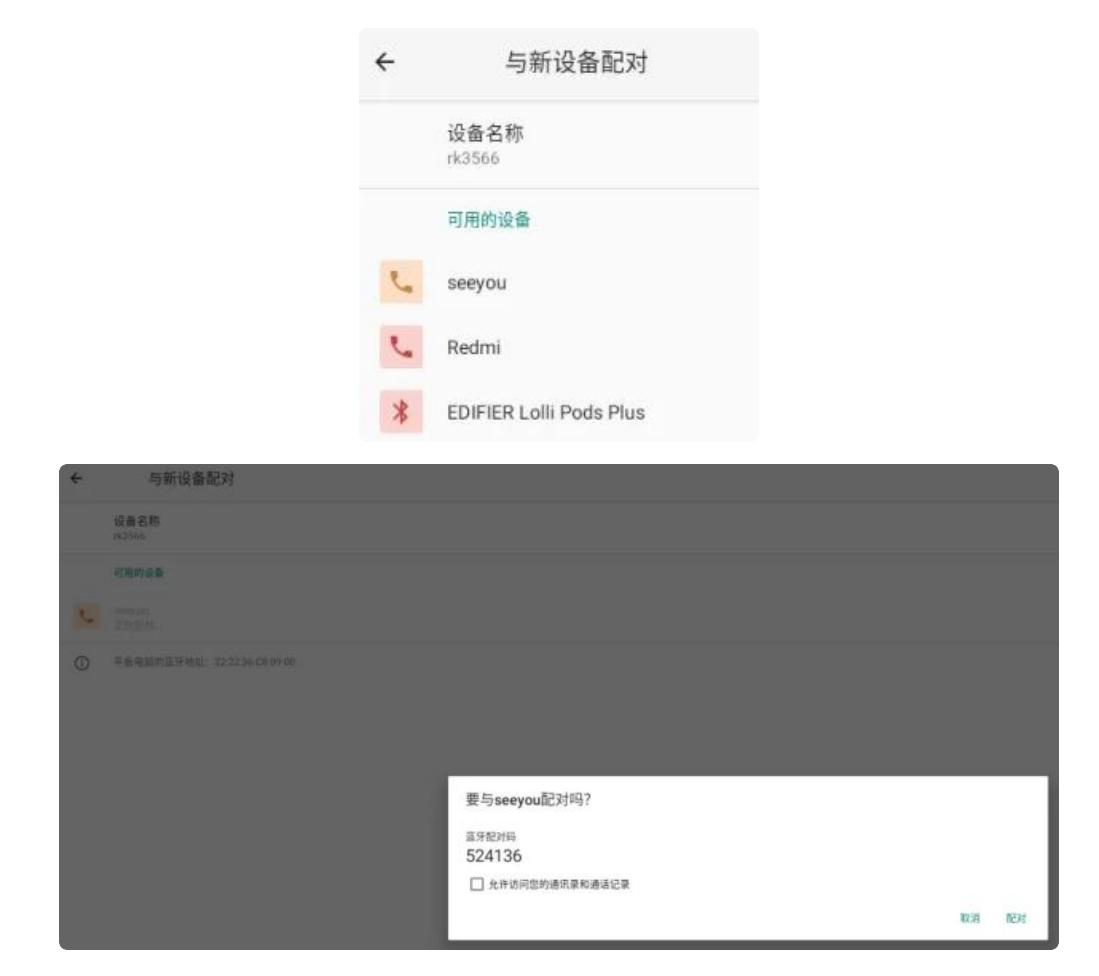

配对成功后主板即可通过蓝牙与手机相互传输文件。

## 2.4 串口

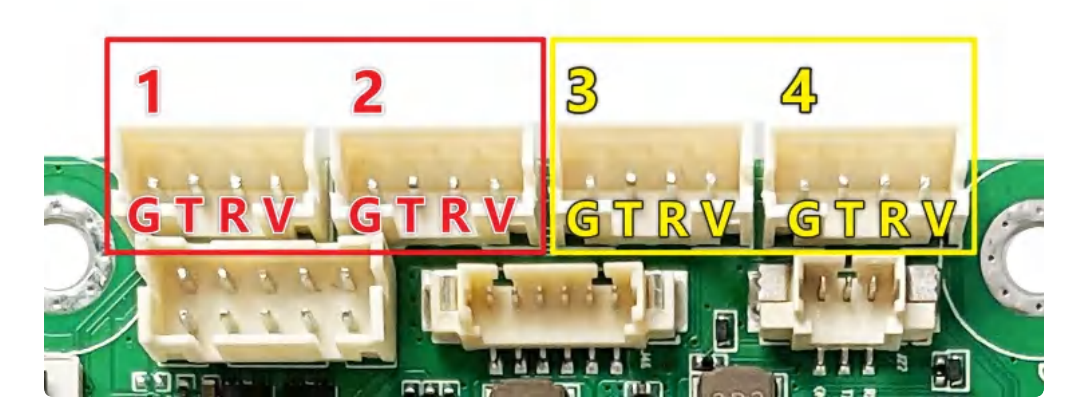

串口接口位置及引脚定义如上图所示,设备节点如下表所示:

| 序号 | 电平类型             | 设备节点       |
|----|------------------|------------|
| 1  | RS232 (可修改为TTL ) | /dev/ttyS7 |
| 2  | RS232 (可修改为TTL ) | /dev/ttyS9 |

| 3 | TTL (可修改为RS232) | /dev/ttyS5 |
|---|-----------------|------------|
| 4 | TTL (可修改为RS232) | /dev/ttyS0 |

# 2.5 耳机/喇叭

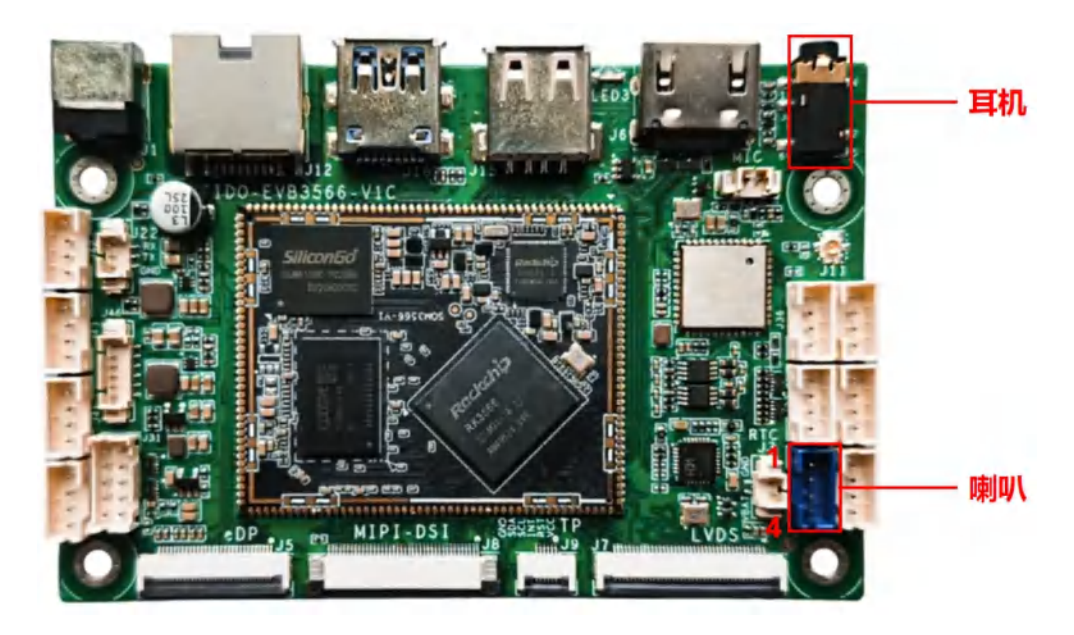

EVB3566 PH2.54 4pin 喇叭接口,一路OTMP标准四节耳机座。喇叭支持最大4Ω@3W。喇叭接口 定义如下表所示:

| 序号 | 定义   |
|----|------|
| 1  | VOLN |
| 2  | VOLP |
| 3  | VORN |
| 4  | VORP |

连接喇叭后,在【菜单栏】界面打开【设置】,点击【声音】即可测试喇叭,如下图所示:

| *  | 声音                    |  |
|----|-----------------------|--|
| 1  | 成体合型.<br>             |  |
| e, | 地话自己                  |  |
| 0  | R9-09                 |  |
| ٩  | #S288                 |  |
| -  | 物抗磷化<br>间间            |  |
|    | <b>國法</b><br>如于成功因    |  |
|    | 周止時時的体現力式<br>开設 (原語)  |  |
|    | 教徒通知提示者<br>Prive Dust |  |
|    | 就认用种质示意<br>Gragen     |  |
| ×  | 20<br>Raiftantiko     |  |
|    | 其他歷步會和描述              |  |

# 2.6 MIC

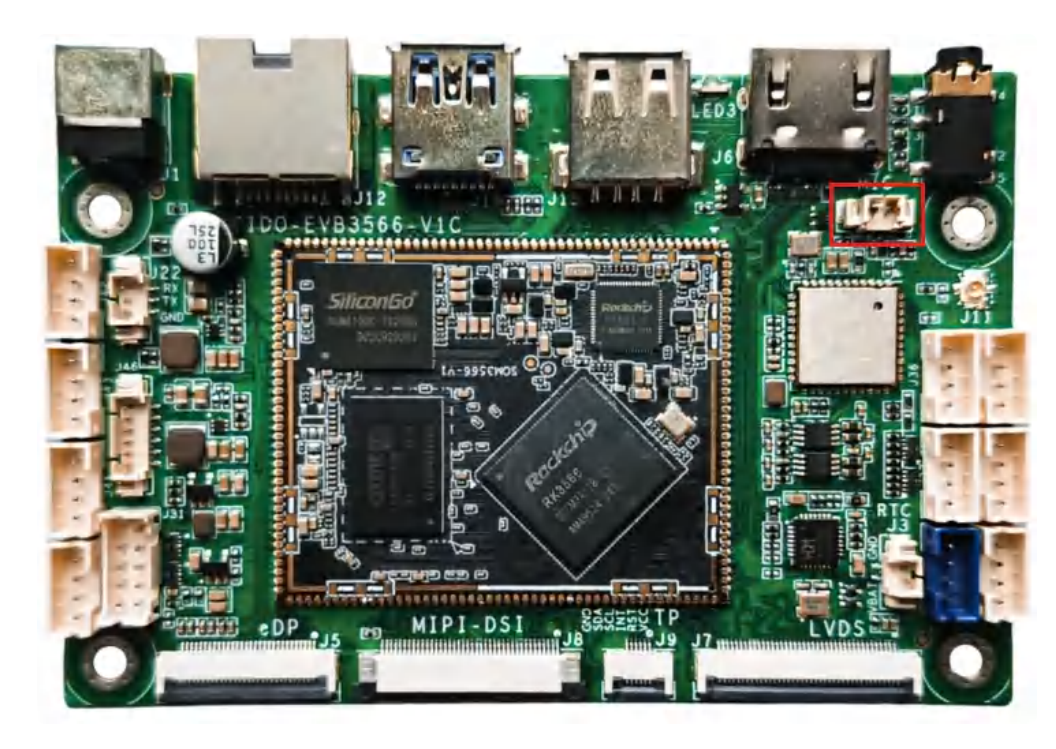

连接mic后,使用系统自带的 【录音机】 软件测试录音功能,如图所示:

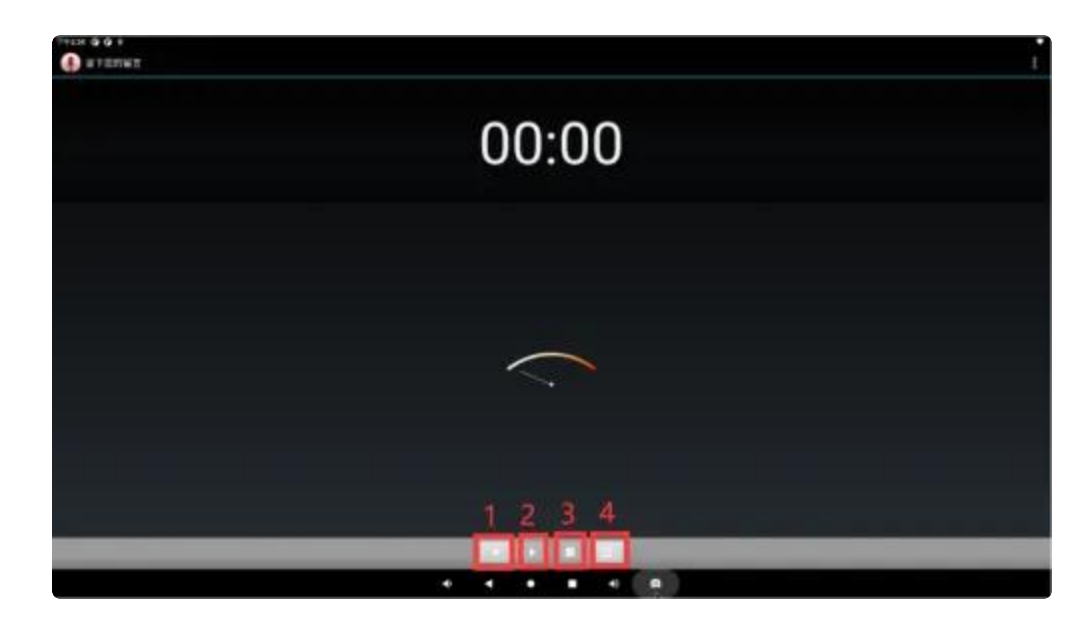

- 1. 序号1: 按下录音
- 2. 序号2: 按下播放录音
- 3. 序号3: 按下暂停录音
- 4. 序号4: 历史录音文件

#### 2.7 RTC

主板有一路外接的HYM8563 RTC,如下图所示:

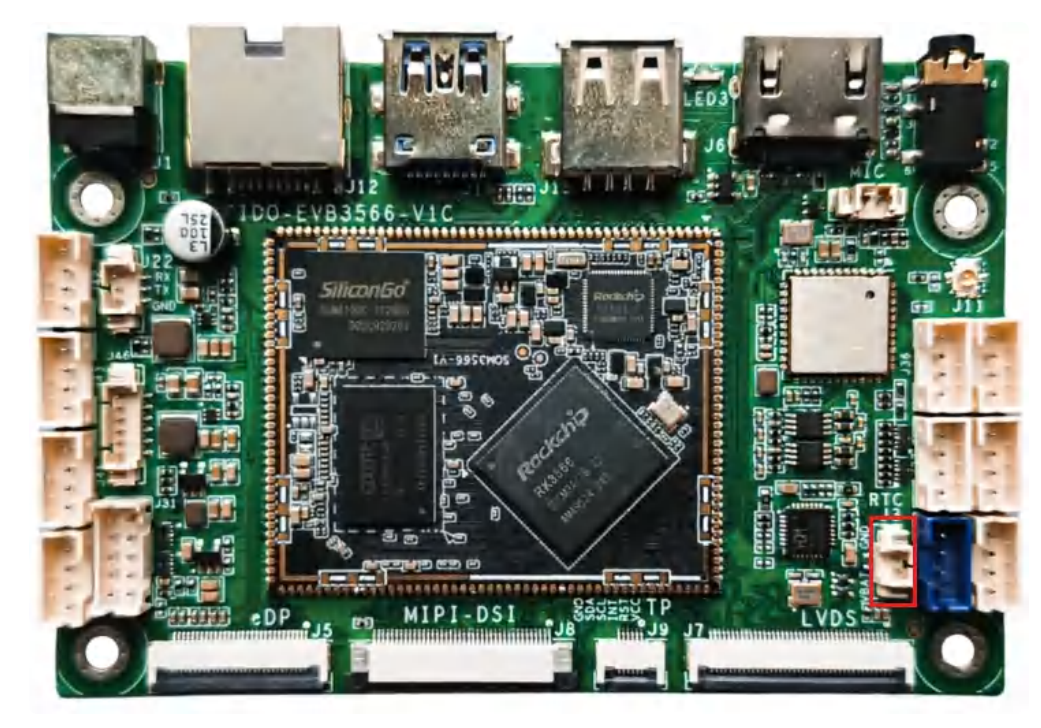

外部RTC HYM8563 电池座位于J3,规格为 MX1.25–2P 立式,可连接3V 纽扣电池,RTC电池,如下图所示:

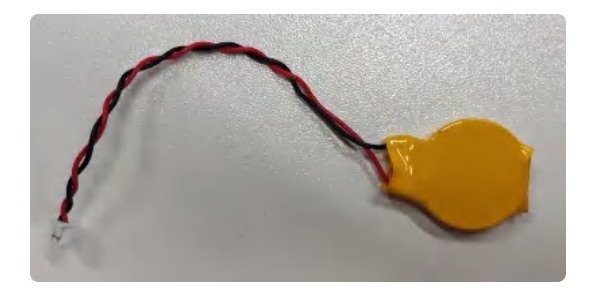

设备节点:/dev/rtc0,系统默认使用HYM8563作为系统时钟,时间设置方法,命令如下:

| •                |                                                                                                    | Plain Text |
|------------------|----------------------------------------------------------------------------------------------------|------------|
| 1<br>2<br>3<br>4 | #设置时间<br>console:/ \$ su date "2022-11-26 14:00"<br>#将rtc时钟调整为与目前的系统时钟一致<br>console:/ \$ su bwclock =w |            |
| 6<br>7<br>8<br>9 | #获取硬件rtc当前时间<br>console:/ \$ su hwclock<br>Sat Nov 26 17:27:34 2022         0.000000 seconds           |            |

#### 2.8 USB

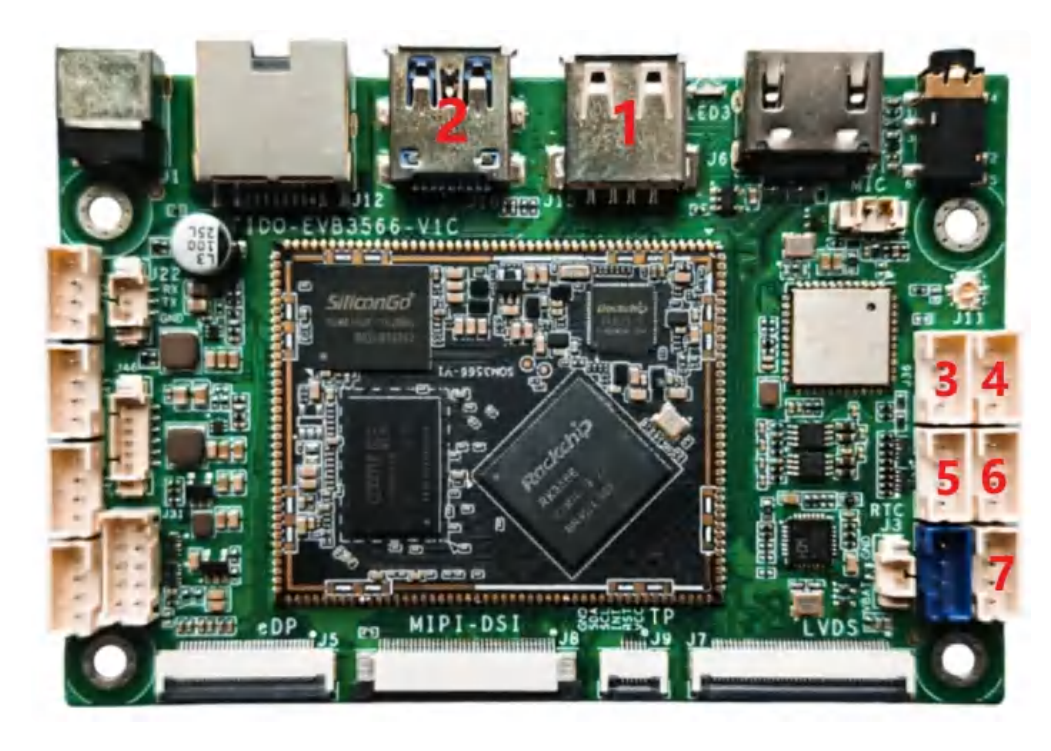

USB接口如上图所示,功能说明如下

序号 功能 控电节点

| 1 | USB OTG      | /                                        |
|---|--------------|------------------------------------------|
| 2 | USB 3.0 HOST | /                                        |
| 3 | USB 2.0 HOST | /sys/class/leds/usb_host2_pwr/brightness |
| 4 | USB 2.0 HOST | /sys/class/leds/usb_host5_pwr/brightness |
| 5 | USB 2.0 HOST | /sys/class/leds/usb_host3_pwr/brightness |
| 6 | USB 2.0 HOST | /sys/class/leds/usb_host1_pwr/brightness |
| 7 | USB 2.0 HOST | /sys/class/leds/usb_host4_pwr/brightness |

供电控制说明,设备节点写0关闭电源,写1开启电源,以端口7为例,命令行控制方法如下:

| •                |                                                                                                    | Shell |
|------------------|----------------------------------------------------------------------------------------------------|-------|
| 1<br>2<br>3<br>4 | <pre>#关闭 echo 0 &gt; /sys/class/leds/usb_host4_pwr/brightness #开启(默认状态) echo 1 &gt; /sys/class/leds/usb_host4_pwr/brightness</pre> |       |

USB OTG 切换命令

上电状态说明

| 上电外设连接                       | 模式说明           |
|------------------------------|----------------|
| 上电前,使用USB Type A 数据线,连接主板和PC | 上电后默认为device模式 |
| 上电前,插着U盘或者未接USB设备            | 上电后默认作为host模式  |

USB OTG 支持host 和device 模式的切换,软件切换方法如下

| •                          | Shell                                                                                                    |
|----------------------------|----------------------------------------------------------------------------------------------------|
| 1<br>2<br>3<br>4<br>5<br>6 | <pre>## host echo HOST &gt; /dev/otg_mode echo host &gt; /sys/devices/platform/fe8a0000.usb2-phy/otg_mode ## device echo peripheral &gt; /sys/devices/platform/fe8a0000.usb2-phy/otg_mode echo DEVICE &gt; /dev/otg_mode</pre> |

TF Card位于主板背面,如上图所示,支持FAT32和NTFS格式分区自动挂载,如下图所示:

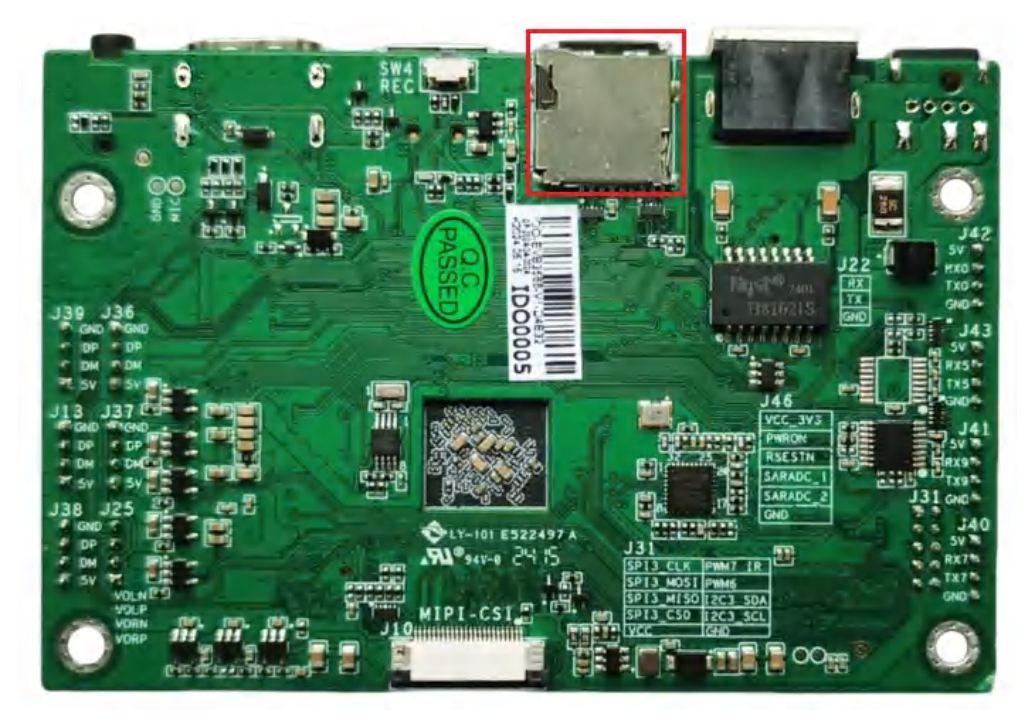

# 2.10 扩展IO

默认配为SPI和I2C, SPI设备节点为: dev/spidev3.0, 如下图所示:

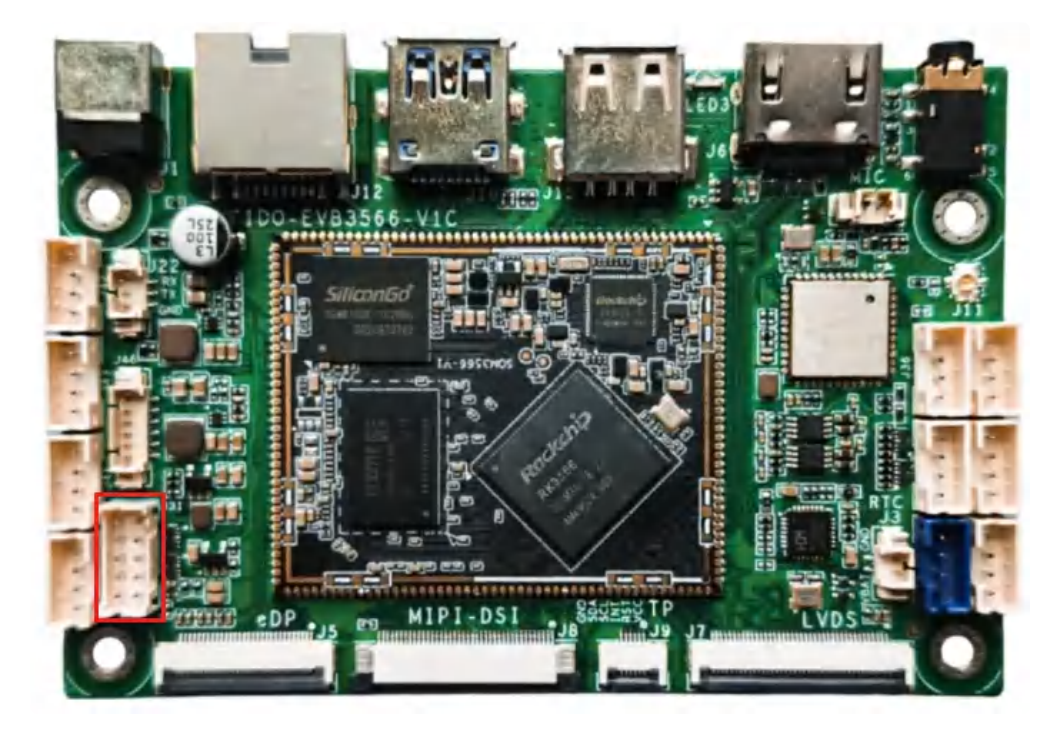